## SAISIE DES VŒUX POUR SEGPA OU ULIS

| 1 Cliquez sur l'onglet Saisie des vœux |                                                                                                    |                                               |                           |                                             |                                       |                    |                  |  |  |  |
|----------------------------------------|----------------------------------------------------------------------------------------------------|-----------------------------------------------|---------------------------|---------------------------------------------|---------------------------------------|--------------------|------------------|--|--|--|
| 2 choisir l'élève                      |                                                                                                    |                                               |                           |                                             |                                       |                    |                  |  |  |  |
|                                        | Eichier Édition Affichage Historique Man                                                                                                    | que-pages <u>O</u> utils ?                    |                           | 2 A                                         |                                       |                    |                  |  |  |  |
| <u> </u>                               | € SIECLE-STSWEB × €                                                                                                    | Affelnet 6ème × +                             |                           |                                             |                                       |                    | P                |  |  |  |
| Org                                    | ← ▲ https://besconet.orion.education.fr                                                                                                    | /affelnet6/action/dossier/saisieVoeuxListe?co | deModue=127               | C Q                                         | , Rechercher                          | ☆ 自 ♥ 🦊            | * * 9 = <b> </b> |  |  |  |
| *                                      | PIA 🚺 HIS atslearningcorseld 🖉 Les plus visités 🔞 pleans 🔞 Nancy 🔞 ARENA rectorat 🔕 ARENA DIR 🗞 Me connecter à Beneyl 🐴 Batcave Pixel Cookers 🄞 STSI BI 💥 Intranet DSI 🔞 Réunion au rectorat de 🔞 CONGES : Authentifica 🧶 EasyVista 2010.1.1.55 |                                               |                           |                                             |                                       |                    |                  |  |  |  |
| 0 9 m                                  | 5 <sup>eme</sup> (Année 201                                                                                                    | 5-2016) 🔒                                     |                           |                                             |                                       |                    |                  |  |  |  |
|                                        | Accueil Contacts Aide                                                                                                    | Documentation Fil conducteur                  | du directeur Quoi de neuf |                                             |                                       | Multi-accè         | s Quitter        |  |  |  |
|                                        | Dossiers élèves                                                                                                    | Saisie des Voeux                              |                           |                                             |                                       |                    |                  |  |  |  |
|                                        | <ul> <li>Saisie des langues étudiées à<br/>l'école</li> </ul>                                                                                                    | Nom                                           |                           | Prénom                                      |                                       |                    |                  |  |  |  |
|                                        | > Édition fiches de liaison volet 1                                                                                                    |                                               |                           |                                             | Chercher                              | Annuler            |                  |  |  |  |
| -3                                     | <ul> <li>&gt; Saisie des collèges de secteur</li> <li>&gt; Édition fiches de liaison volet 2</li> </ul>                                                                                                    | Formation : 6EME                              | * Langue vivante 1        |                                             | Langue vivante 1                      |                    | U                |  |  |  |
|                                        | > Secteurs multi-onlèges                                                                                                    |                                               |                           | Saisir l'offre de secteur pour la sélection | (bilangue)                            |                    |                  |  |  |  |
| 4                                      | <ul> <li>Saisie des voeix</li> <li>Saisie des décisions de passage</li> </ul>                                                                                                    |                                               |                           |                                             |                                       |                    | = 6              |  |  |  |
| c                                      | > Validation de la saisie                                                                                                    | Nom AV                                        | Prénom                    | Collège(s) de secteur                       | Collège demandé                       | Formation demandée | Langue(s)        |  |  |  |
| 9                                      | Résultat de l'affectation                                                                                                    | ABDEL WAHAB                                   | Nicolas 0590002G - 0      | CLG THEODORE MONOD 59580 ANICHE             |                                       |                    |                  |  |  |  |
| 9                                      |                                                                                                    | ANEZMI                                        | Mohamad                   |                                             |                                       |                    |                  |  |  |  |
| <b>G</b>                               |                                                                                                    | ARAB                                          | Cédriane                  |                                             |                                       |                    |                  |  |  |  |
|                                        |                                                                                                    | BALDY MOULINIER                               | Malo                      |                                             |                                       |                    |                  |  |  |  |
|                                        |                                                                                                    | BEDNARZ                                       | Ilies                     |                                             |                                       |                    |                  |  |  |  |
|                                        |                                                                                                    | BIDON                                         | Thomas                    |                                             |                                       |                    |                  |  |  |  |
|                                        |                                                                                                    | BOUDJEMLINE                                   | Louise                    |                                             |                                       |                    |                  |  |  |  |
|                                        |                                                                                                    | CASAIS                                        | Hannah                    |                                             |                                       |                    |                  |  |  |  |
|                                        |                                                                                                    | DEMESY                                        | Joséphine                 |                                             |                                       |                    |                  |  |  |  |
|                                        |                                                                                                    | DINGIVAL                                      | Yonathan                  |                                             |                                       |                    |                  |  |  |  |
|                                        |                                                                                                    | FAURENS                                       | Tifenn                    |                                             |                                       |                    |                  |  |  |  |
|                                        |                                                                                                    | GAKOU                                         | Liliana                   |                                             |                                       |                    |                  |  |  |  |
|                                        |                                                                                                    | JARRY                                         | Tristan                   |                                             |                                       |                    |                  |  |  |  |
|                                        |                                                                                                    | JLAIEL                                        | Clémence                  |                                             |                                       |                    |                  |  |  |  |
|                                        |                                                                                                    | LE DUC                                        | Margaux                   |                                             |                                       |                    |                  |  |  |  |
|                                        |                                                                                                    | LEPROVOST                                     | Anaïs                     |                                             |                                       |                    |                  |  |  |  |
|                                        |                                                                                                    | MASSEMBO                                      | Theo                      |                                             |                                       |                    |                  |  |  |  |
|                                        |                                                                                                    | MOUTAOUAKKIL                                  | Séphora                   |                                             |                                       |                    |                  |  |  |  |
|                                        | 6                                                                                                    | XI 0                                          |                           | あるく ひんちつん メステム・ド・ロ                          | 11111 1 1 1 1 1 1 1 1 1 1 1 1 1 1 1 1 | FR 🔺 🎃 🏴 쏺 🖉       | 15:03            |  |  |  |

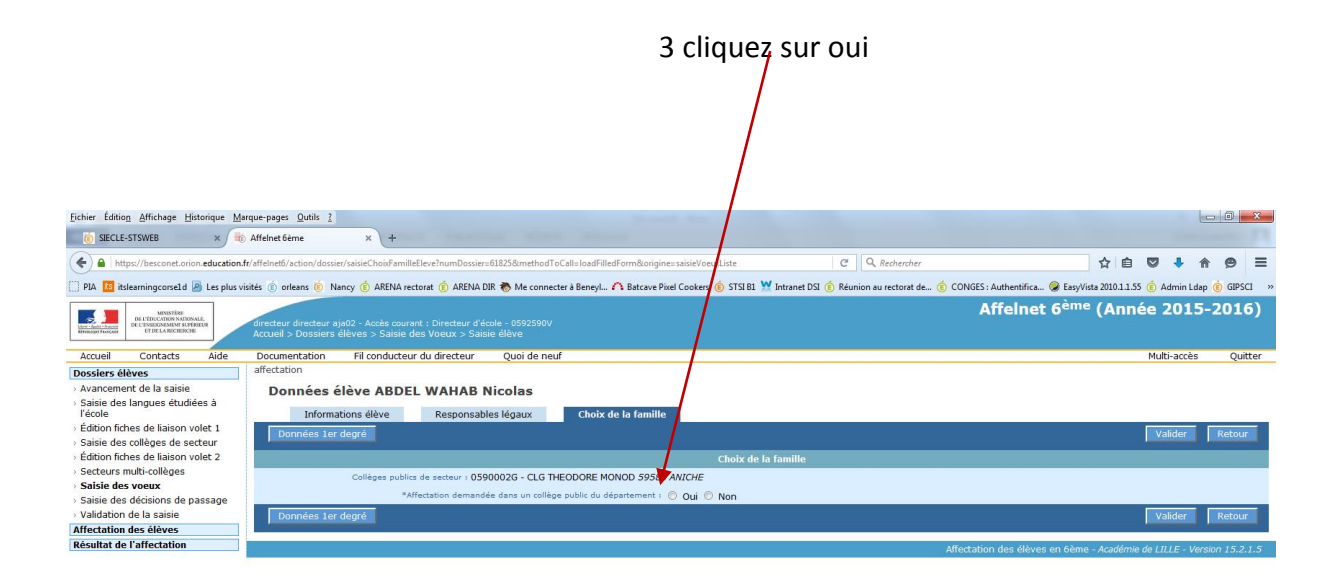

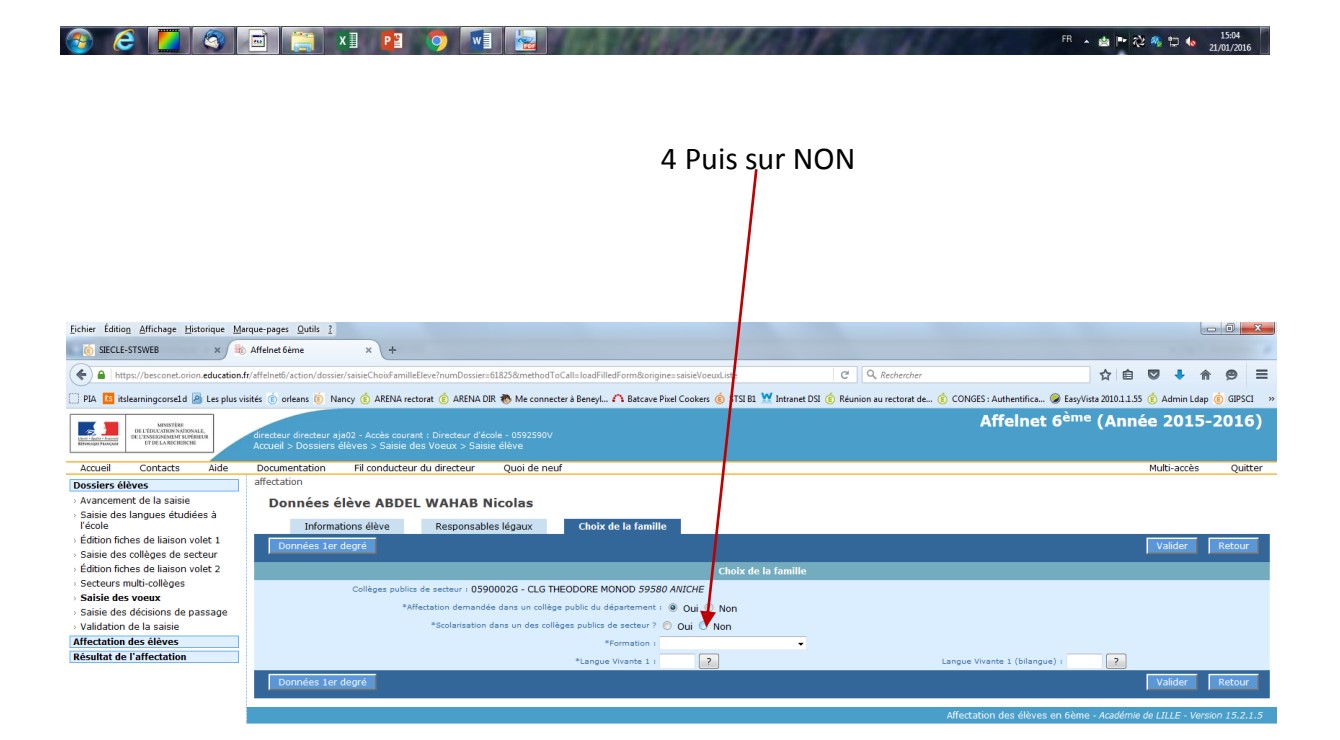

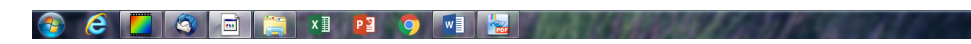

FR 🔺 🖆 🏴 🏠 🧠 🛱 🌜 15:05

## 5 Déroulez le menu pour choisir SEGPA ou ULIS puis choisir la langue vivante, et si besoin le collège (pas obligatoire).

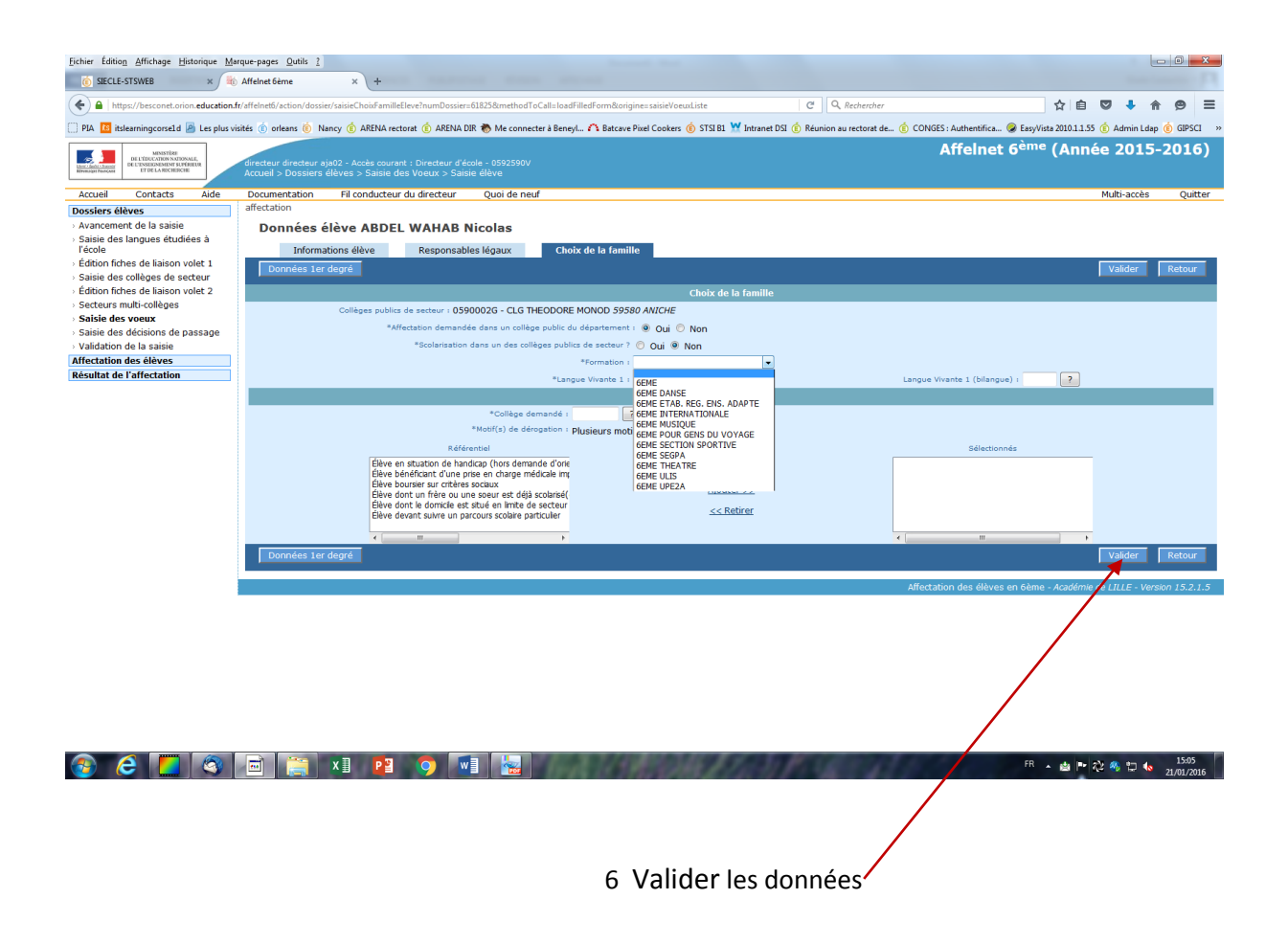

## L'application vous indique si la mise à jour a été effectuée :

| <u>Fichier</u> Édition                       | Affichage His                                                  | torique <u>M</u> a | rque-pages <u>O</u> utils ?            |                                        |                    | The second second             | and the second second      |                                |                               |                |             |           | X       |
|----------------------------------------------|----------------------------------------------------------------|--------------------|----------------------------------------|----------------------------------------|--------------------|-------------------------------|----------------------------|--------------------------------|-------------------------------|----------------|-------------|-----------|---------|
| i SIECLE-S                                   | STSWEB                                                         | ×                  | Affelnet 6ème                          | × +                                    |                    |                               |                            |                                |                               |                |             |           |         |
| ( la http:                                   | s://besconet.orior                                             | n.education.f      | fr/affelnet6/action/dossier            | r/saisieChoixFamilleEleve?numDossier=6 | 1825&methodToCa    | all=update&origine=saisieVoeu | uxListe                    | C Q Rechercher                 |                               | ☆ 自            |             | <b>^</b>  |         |
|                                              | earningcorrel d                                                | a ler olur vi      | iritér 🖄 orleans 🖄 Nas                 | anov 🚖 ARENA rectorat 🏟 ARENA DIR      | A Me connecter     | à Reneul 🔗 Ratrave Rivel (    | ookerr 🏟 STSLB1 😾 Intranei | t DSI 🍈 Réunion au rectorat de | CONGES - Authentifica 🔗 Facul | Virta 2010 1 1 | 55 🏟 Admir  | ldan 🔞    | GIRSCI  |
|                                              | connigcoracia e                                                |                    |                                        |                                        | Wine connecter     | a beneyn • • bateare rikere   |                            |                                | Affelmet cèm                  |                |             |           |         |
| - <u>-</u>                                   | MINISTÈRE<br>DE L'ÉDUCATION NATIONA<br>DE L'ENSEGNEMENT SUPÉRE | LE,<br>919         | directeur directeur aia                | ia02 - Accès courant : Directeur d'éco |                    |                               |                            |                                | Arreinet 6                    | - (Alli        | iee 20      | 19-20     | 10)     |
| REPORTAGE PRANCASE                           | ET DE LA RECHERCHE                                             |                    |                                        |                                        |                    |                               |                            |                                |                               |                |             |           |         |
| Accueil                                      | Contacts                                                       | Aide               | Documentation                          | Fil conducteur du directeur            | Quoi de neuf       |                               |                            |                                |                               |                | Multi-ac    | cès       | Quitter |
| Dossiers élè                                 | ves                                                            |                    | affectation                            |                                        |                    |                               |                            |                                |                               |                |             |           |         |
| > Avancemen                                  | nt de la saisie                                                |                    | Données é                              | lève ABDEL WAHAB Ni                    | icolas             |                               |                            |                                |                               |                |             |           |         |
| <ul> <li>Saisie des l<br/>l'école</li> </ul> | langues étudié                                                 | es à               | Currel 1                               |                                        |                    |                               |                            |                                |                               |                |             |           |         |
| <ul> <li>Édition fiche</li> </ul>            | es de liaison vo                                               | olet 1             | Succes                                 | 11 M A A                               |                    |                               |                            |                                |                               |                |             |           |         |
| > Saisie des d                               | collèges de sec                                                | teur               | • La mise a jour a                     | a ete effectuee avec succes            |                    |                               |                            |                                |                               |                |             |           |         |
| Édition fiche                                | es de liaison vo                                               | olet 2             | Informations élève Choix de la famille |                                        |                    |                               |                            |                                |                               |                |             |           |         |
| <ul> <li>Secteurs m</li> </ul>               | iulti-collèges                                                 |                    | Données 1er d                          | degré                                  |                    |                               |                            |                                |                               |                | Valide      | r Re      | tour    |
| > Saisie des (                               | décisions de pa                                                | assage             |                                        |                                        |                    |                               |                            |                                |                               |                |             |           |         |
| > Validation d                               | de la saisie                                                   | Joodge             |                                        |                                        |                    |                               | Choix de la famille        | e                              |                               |                |             |           |         |
| Affectation d                                | des élèves                                                     |                    |                                        | Collèges publics de secteur : 0590     | 002G - CLG THEO    | ODORE MONOD 59580 AN          | ICHE                       |                                |                               |                |             |           |         |
| Résultat de l                                | l'affectation                                                  |                    |                                        | *Affectation demandée                  | dans un collège p  | public du département : 🧕     | Oui 🔘 Non                  |                                |                               |                |             |           |         |
|                                              |                                                                |                    |                                        | *Scolarisation d                       | ans un des collège | es publics de secteur ? 🔘 🛛   | Dui 🖲 Non                  |                                |                               |                |             |           |         |
|                                              |                                                                |                    |                                        |                                        |                    | *Formation : 6EME             | SEGPA -                    | •                              |                               |                |             |           |         |
|                                              |                                                                |                    |                                        |                                        |                    | *Langue Vivante 1 : ALL1      | ALLEMAND LV1               |                                | Langue Vivante 1 (bilangue) : | ?              |             |           |         |
|                                              |                                                                |                    |                                        |                                        |                    |                               | Demande n°1                |                                |                               |                |             |           |         |
|                                              |                                                                |                    |                                        | Collèg                                 | e demandé (facult  | tatif) : ?                    |                            |                                |                               |                |             |           |         |
|                                              |                                                                |                    | Données 1er d                          | degré                                  |                    |                               |                            |                                |                               |                | Valide      | r Re      | tour    |
|                                              |                                                                |                    |                                        |                                        |                    |                               |                            |                                |                               |                |             |           |         |
|                                              |                                                                |                    |                                        |                                        |                    |                               |                            |                                | Affectation des élèves en 6èm | ie - Académ    | ie de LILLE | Version 1 | 5.2.1.5 |

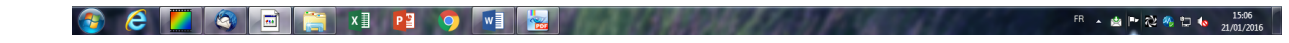